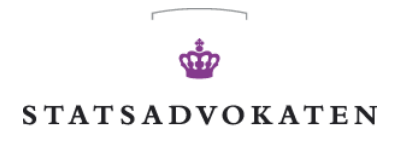

\_\_\_\_\_

STATSADVOKATEN FOR SÆRLIG ØKONOMISK OG INTERNATIONAL KRIMINALITET

HVIDVASKSEKRETARIATET KAMPMANNSGADE 1 1604 KØBENHAVN V

TELEFON 72 68 90 00 FAX 45 15 00 16

E-mail: saoek@ankl.dk www.anklagemyndigheden.dk www.hvidvask.dk

# Brugervejledning goAML Web

version 1.0

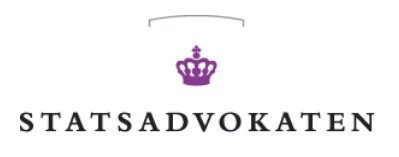

L\_\_\_\_\_

# Indholdsfortegnelse

| <u>1</u> | <u>SÅD</u>        | AN KOMMER DU I GANG                                                          | . 4 |
|----------|-------------------|------------------------------------------------------------------------------|-----|
|          | 1.1               | LOGIN PÅ GOAML WEB                                                           | . 5 |
|          | 1.2               | REGISTRERING PÅ GOAML WEB                                                    | . 7 |
|          | 1.3               | REGISTRERINGSBLANKETTEN: INDIVIDUEL BRUGER                                   | . 8 |
|          | 1.3.1             | Telefoner                                                                    | . 9 |
|          | 1.3.2             | Adresser                                                                     | . 9 |
|          | 1.4               | REGISTRERINGSBLANKET: ORGANISATION (UNDERRETNINGSPLIGTIG, SAMARBEJDSPARTNER, |     |
|          | TILSYNS           | FØRENDE ORGAN)                                                               | 10  |
|          | <u>1.4.1</u>      | <u>Telefoner</u>                                                             | 10  |
|          | 1.4.2             | Adresser                                                                     | 10  |
|          | <u>1.4.3</u>      | <u>Vedhæftninger</u>                                                         | 11  |
|          | <u>1.4.4</u>      | <u>Captcha</u>                                                               | 11  |
|          | 1.5               | Brugerflade                                                                  | 11  |
|          | <u>1.6</u>        | LOG UD                                                                       | 13  |
| 2        | NYE               | UNDERRETNINGER                                                               | 14  |
| -        | 2 1               | UDI OAD YML UNDERDETNINGSEILER                                               | 14  |
|          | $\frac{2.1}{2.2}$ | ODDETTELSE AE WED UNDERRETNING                                               | 14  |
|          | <u> </u>          | <u>OPRETIELSE AF WED UNDERREINING</u>                                        | 10  |
| <u>4</u> |                   |                                                                              |     |
|          | 3.1               | AKTUEL UNDERRETNING                                                          | 24  |
|          | 3.2               | IKKE INDSENDTE WEB UNDERRETNINGER                                            | 25  |
| 4        | SEN               | DTE UNDERBETNINGER                                                           | 27  |
| -        | 4 1               |                                                                              |     |
|          | $\frac{4.1}{4.2}$ | SENDTE WED UNDERRETNINGER                                                    | 27  |
|          | <u>4.2</u>        | SENDIE WEB UNDERREININGER                                                    | 29  |
| _        |                   |                                                                              |     |
| <u>5</u> | <u>MED</u>        | DELELSESSYSYSTEMFEJL! BOGMÆRKE ER IKKE DEFINERE                              | Т.  |
|          | <u>5.1</u>        | <u>Læs meddelelse</u>                                                        | 33  |
|          | <u>5.2</u>        | SVARE PÅ MEDDELELSER                                                         | 34  |
|          | <u>5.3</u>        | SKRIV MEDDELELSE                                                             | 35  |
|          | <u>5.4</u>        | <u>SØG MEDDELELSE</u>                                                        | 35  |
| <u>6</u> | MIT               | <u>GOAML</u>                                                                 | 37  |
|          | 6.1               | SKIFT ADGANGSKODE                                                            | 37  |
|          | 6.2               | MINE BRUGEROPLYSNINGER                                                       | 38  |
|          | 6.3               | MINE ORGANISATIONSOPLYSNINGER                                                | 38  |
|          | 6.4               | ROLLEADMINISTARTION                                                          | 40  |
|          | 6.5               | BRUGERADMINISTRATION                                                         | 42  |
|          | <u>6.6</u>        | STATISTISK OVER UNDERRETNINGER                                               | 44  |

# 1 Sådan kommer du i gang

Der er ikke fri adgang til goAML Web hjemmesiden ("goAML Web"); du skal derfor have tildelt en speciel adgangstilladelse for at kunne arbejde med den.

Når du taster URL'en ind i dit browser vindue starter goAML hjemmesiden. For at logge ind skal du klikke på Login i det øverste højre hjørne af skærmen.

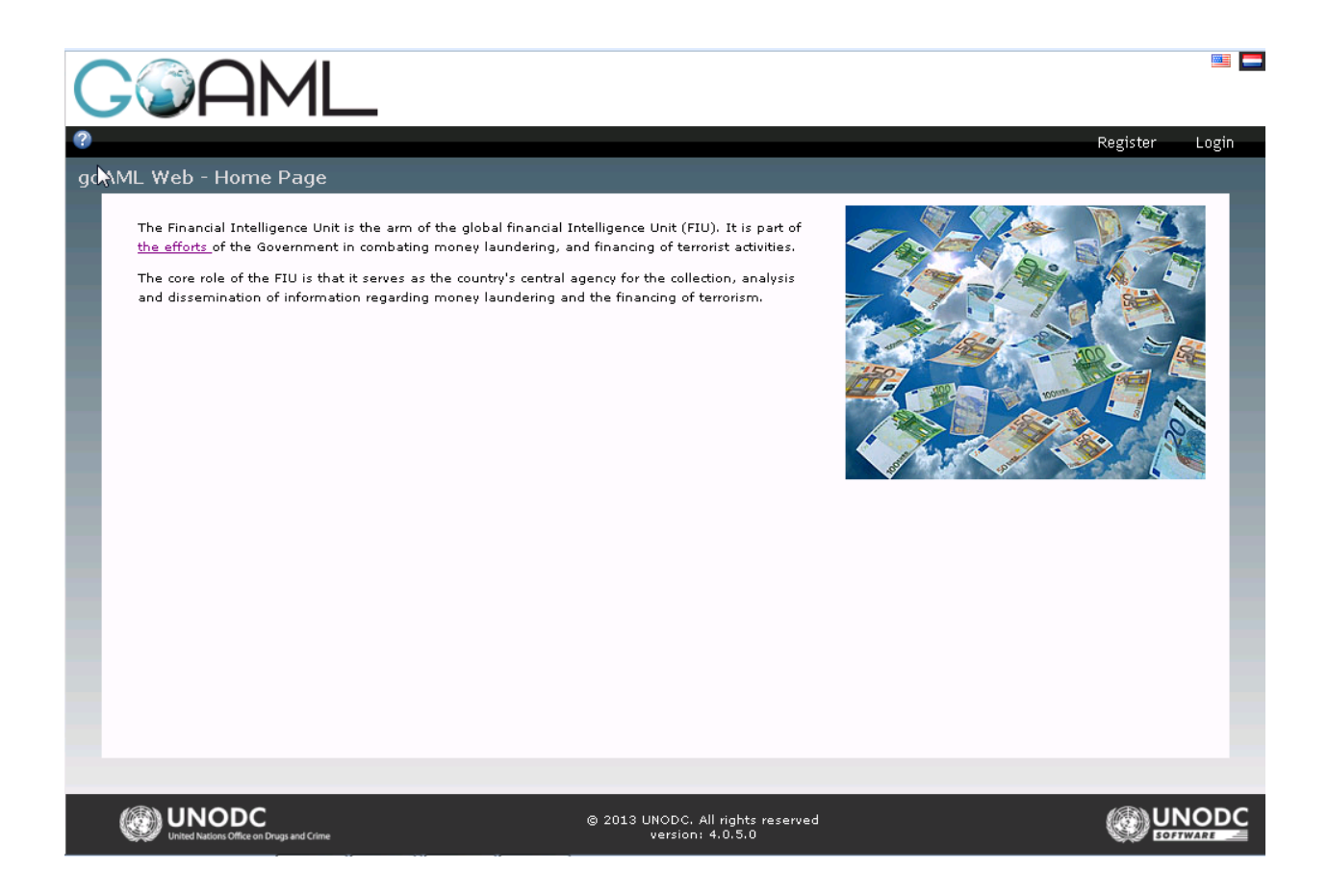

Hvis du allerede har brugeroplysninger kan du blot bruge dem for at logge ind med (se afsnit 1.1: Login på goAML Web). Har du ikke brugeroplysninger, skal du registrere dig som bruger først (se afsnit 1.2: <u>Registrering på goAML Web)</u>

# 1.1 Login på goAML Web

Sådan logger du på og starter en goAML Web session:

- 1. Klik på Login på navigationsbjælken såfremt Login skærmen ikke er aktiv.
- 2. Indtast dit login navn i Brugernavn feltet og din adgangskode i Adgangskode feltet:

| (   |                                   | +     |
|-----|-----------------------------------|-------|
|     | Registrer                         | Login |
| Hvi | idvaskunderretning - Log ind side |       |
|     | Log ind                           |       |
|     | Brugernavn:                       |       |
|     | Adgangskode:                      |       |
|     | Log ind                           |       |
|     | <u>Glemt adgangskode?</u>         |       |

3. Klik på **Login**.

Hjemmesidens forside indlæses og vises.

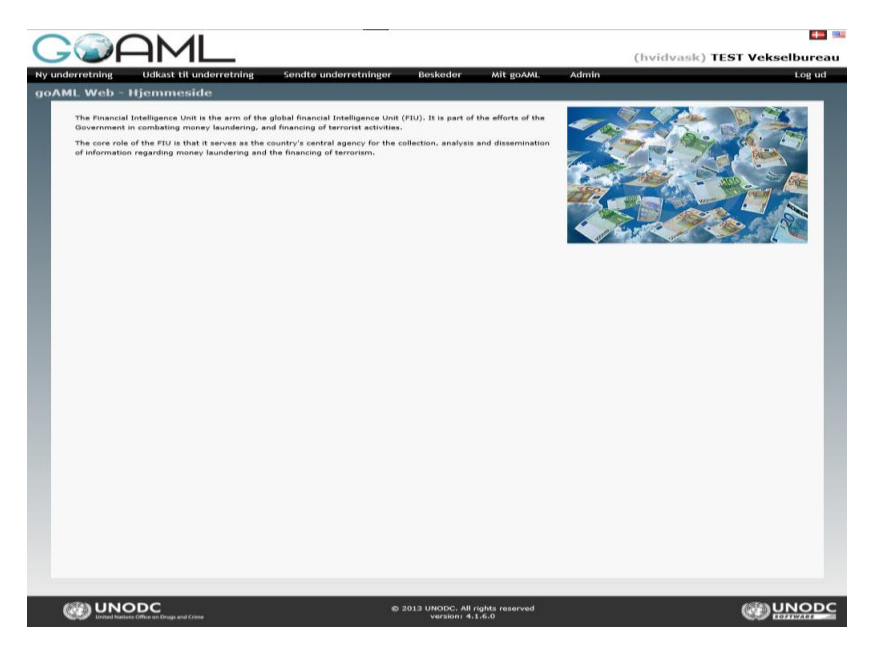

*Note:* Forsidens indhold er i stor udstrækning konfigurerbar, og kan således se anderledes ud fra det ovenstående screenshot. Se afsnit 1.4.4 <u>Vedhæftninger</u>

Du kan vælge en hvilken som helst fil fra dit respektive Fil Browser vindue og klikke på knappen Upload for at oploade den i systemet.

# Sådan kommer du i gang

| Attachment File(s)        |                                |                 |       |    |             |
|---------------------------|--------------------------------|-----------------|-------|----|-------------|
| Attachment File Name      | Attachment File Extension      | Attachment Size |       |    |             |
| test.xml                  | .xml                           | 190,07 KB       |       | ×  |             |
| Den maksimalt tilladte st | tørrelse på hvad der kan uploa | des 10 MB       | Brows | e  | Vedhæft fil |
| ,                         |                                |                 |       |    | 1           |
|                           |                                |                 | Uplo  | ad |             |
| gå til XML Upload Liste   |                                |                 |       |    |             |

# <u>Captcha</u>

Før anmodningen sendes skal brugeren indtaste Captchaen (i dette tilfælde en række cifre der vises på skærmen).

Når først registreringsblanketten er blevet indsendt, vises en meddelelse til brugeren om at denne er afsendt.

Brugerflade Brugerfladen for goAML WEB er opdelt i flere afsnit.

# 1.2 Registrering på goAML Web

For at anmode om en goAML brugerkonto skal du registrere dig selv som en Person eller som en Organisation.

Klik på **Registrer** i navigationsbjælken. Registreringsskærmen uploades og vises.

| Registrer     | Login        |
|---------------|--------------|
| Registrer som | person       |
| Registrer som | organisation |

- 1. Vælg om du ønsker at registrere dig som en **Person** eller en **Organisation** (Underretningspligtig, Samarbejdspartner eller Tilsynsførende Organ). registreringsblanketten tilrettes derefter.
- 2. Udfyld felterne i blanketten med dine data (alle felter med \* skal udfyldes).
- 3. Indtast sikkerhedskoden fra billedet ind i det nederste felt på blanketten.
- 4. Klik på Send Anmodning. Dataet sendes til goAML administratorerne.

Så snart din ansøgning enten er accepteret eller afvist vil du modtage en e-mail meddelelse fra goAML.

| 1.3 | Registreringsblanketten: Individuel Bruger |  |
|-----|--------------------------------------------|--|
|-----|--------------------------------------------|--|

| <b>&gt;⊘HI</b> YI                 |                                          |                                   |                   |     |
|-----------------------------------|------------------------------------------|-----------------------------------|-------------------|-----|
|                                   |                                          |                                   | Register          | Log |
|                                   |                                          |                                   |                   |     |
| Registration Type                 |                                          |                                   |                   |     |
| Please select if you are register | ing as an individual not belonging to an | organization, and then enter your | personal details: |     |
| Registering Person                |                                          |                                   |                   |     |
| Organization ID*                  |                                          |                                   |                   |     |
| User Name*                        |                                          | Email*                            |                   |     |
| Password*                         |                                          | Confirm Password*                 |                   |     |
| Gender                            |                                          | ▼ Title                           |                   |     |
| First Name*                       |                                          | Last Name*                        |                   |     |
| Birth Date                        |                                          | SSN                               |                   |     |
| Nationality                       |                                          | ▼ Occupation                      |                   |     |
| Phones                            |                                          |                                   |                   |     |
| Addresses 🕒                       |                                          |                                   |                   |     |
| Attachments                       |                                          |                                   |                   |     |
| File Name<br>Brow                 | File Size                                | Jpload                            |                   |     |
|                                   | 1                                        | 918767                            | 3                 |     |

- Organisation ID: Det skal være et helt tal (mellem 0 og 10000000)
- **Brugernavn:** Det login navn du ønsker at anvende (mellem 4 og 50 tegn)
- Adgangskode/Bekræft adgangskode: Den adgangskode du ønsker at anvende til dit login.
- Fornavn/Efternavn: Dit rigtige navn.
- **E-mail:** Den e-mail adresse du ønsker at bruge til kommunikation med goAML.
- **Stilling:** Din nuværende stilling
- Nationalitet: Din nuværende nationalitet
- Fødselsdato: Din fødselsdato
- **Cpr-nummer:** Dit cpr-nummer (alfanumerisk kode)

### 1.3.1 **Telefoner**

- Kontakttype: Det kan være Forretnings, Privat, Ukendt eller anden.
- Telefon type: Det kan være Fastnet, Mobiltelefon, Fax, IP-telefon eller ukendt.
- Kommentarer:

| Telefon                               |          |               |
|---------------------------------------|----------|---------------|
| Privat- eller<br>forretningstelefon?* | ▼ T      | Telefon type* |
| Lande præfiks                         | N        | Nummer*       |
| Lokalnumme <del>r</del>               | ĸ        | Kommentarer   |
|                                       | Tilføj A | Annuller      |

Du kan tilføje flere telefonnumre, der er tilknyttet til dig (ny underretter), ved at klikke på knappen **Tilføj**. Telefonnumrene vil blive vist i en tabel på Registreringsblanketten. Du kan slette disse numre ved at klikke på  $\times$ 

| Telefoner 🔂                          |              |               |          |   |  |  |
|--------------------------------------|--------------|---------------|----------|---|--|--|
| Privat- eller<br>forretningstelefon? | Telefon type | Lande præfiks | Nummer   |   |  |  |
| Anden                                | Fastnet      |               | 12121212 | × |  |  |
| Anden                                | Fastnet      |               | 12121212 |   |  |  |

#### 1.3.2 Adresser

- **Type:** Det kan være Forretning, Privat, Ukendt eller anden.
- **By:** Navn på by
- Land: Navn på bopælslandet
- Adresse: Oplysninger som gadenavn, husnummer etc.
- Postnummer:
- **Stat:** Bopælsstat
- Kommentarer:

# Sådan kommer du i gang

|         | ~            | Adresse*   |                                                                                                    |
|---------|--------------|------------|----------------------------------------------------------------------------------------------------|
|         |              |            |                                                                                                    |
|         |              | Postnummer |                                                                                                    |
| Danmark | $\checkmark$ | Stat       |                                                                                                    |
|         |              |            |                                                                                                    |
|         |              |            |                                                                                                    |
|         | Tilføj       | Annuller   |                                                                                                    |
|         | Danmark      | Danmark V  | ✓       Adresse*         Postnummer         Danmark       ✓       Stat         Tilføj       Annuller |

Du kan tilføje et utal af adresser, der er tilknyttet til dig (ny underretter), ved at klikke på knappen **Tilføj**. Adressefortegnelserne vil blive vist i en tabel. Du kan slette enhver af disse adresser ved at klikke på  $\times$ 

| Adresser 🕒 |      |      |            |         |   |  |  |
|------------|------|------|------------|---------|---|--|--|
| Adresse    | Ву   | Stat | Postnummer | Land    |   |  |  |
| Testvej 1  | Test |      | 0000       | Danmark | × |  |  |

#### 1.4 Registreringsblanket: Organisation (Underretningspligtig, Samarbejdspartner, Tilsynsførende Organ)

• Organisation Virksomhedsområde: Det kan være en Bank, Livsforsikringsselskab, Posthus, Spare- og Låneforening etc.

#### 1.4.1 **Telefoner**

Der henvises til 1.3.1 Telefoner

#### 1.4.2 Adresser

Der henvises til <u>1.3.2 Adresser</u>

# 1.4.3 Vedhæftninger

Du kan vælge en hvilken som helst fil fra dit respektive Fil Browser vindue og klikke på knappen Upload for at oploade den i systemet.

| Attachment File Name       Attachment File Extension       Attachment Size         test.xml       .xml       190,07 KB       X         Den maksimalt tilladte størrelse på hvad der kan uploades 10 MB       Browse | Attachment File(s)                  |                               |                 |         |  |
|----------------------------------------------------------------------------------------------------|-------------------------------------|-------------------------------|-----------------|---------|--|
| test.xml     190,07 KB     X       Den maksimalt tilladte størrelse på hvad der kan uploades 10 MB     Browse                                                                                                    | Attachment File Name                | Attachment File Extension     | Attachment Size |         |  |
| Den maksimalt tilladte størrelse på hvad der kan uploades 10 MB<br>Browse                                                                                                    | test.xml                            | .xml                          | 190,07 KB       | ×       |  |
| Den maksimalt tilladte størrelse på hvad der kan uploades 10 MB Browse                                                                                                    |                                     |                               |                 |         |  |
| Browse                                                                                                    | Den maksimalt tilladte st           | ørrelse på hvad der kan uploa | des 10 MB       |         |  |
|                                                                                                    |                                     |                               |                 | Browse  |  |
|                                                                                                    |                                     |                               |                 |         |  |
|                                                                                                    |                                     |                               |                 | Liniand |  |
|                                                                                                    | s <sup>8</sup> til XML Upload Listo |                               |                 | Upload  |  |
| Upload                                                                                                    | ta til XMC Opload Liste             |                               |                 |         |  |

### 1.4.4 Captcha

Før anmodningen sendes skal brugeren indtaste Captchaen (i dette tilfælde en række cifre der vises på skærmen).

Når først registreringsblanketten er blevet indsendt, vises en meddelelse til brugeren om at denne er afsendt.

### 1.5 Brugerflade

Brugerfladen for goAML WEB er opdelt i flere afsnit.

# Sådan kommer du i gang

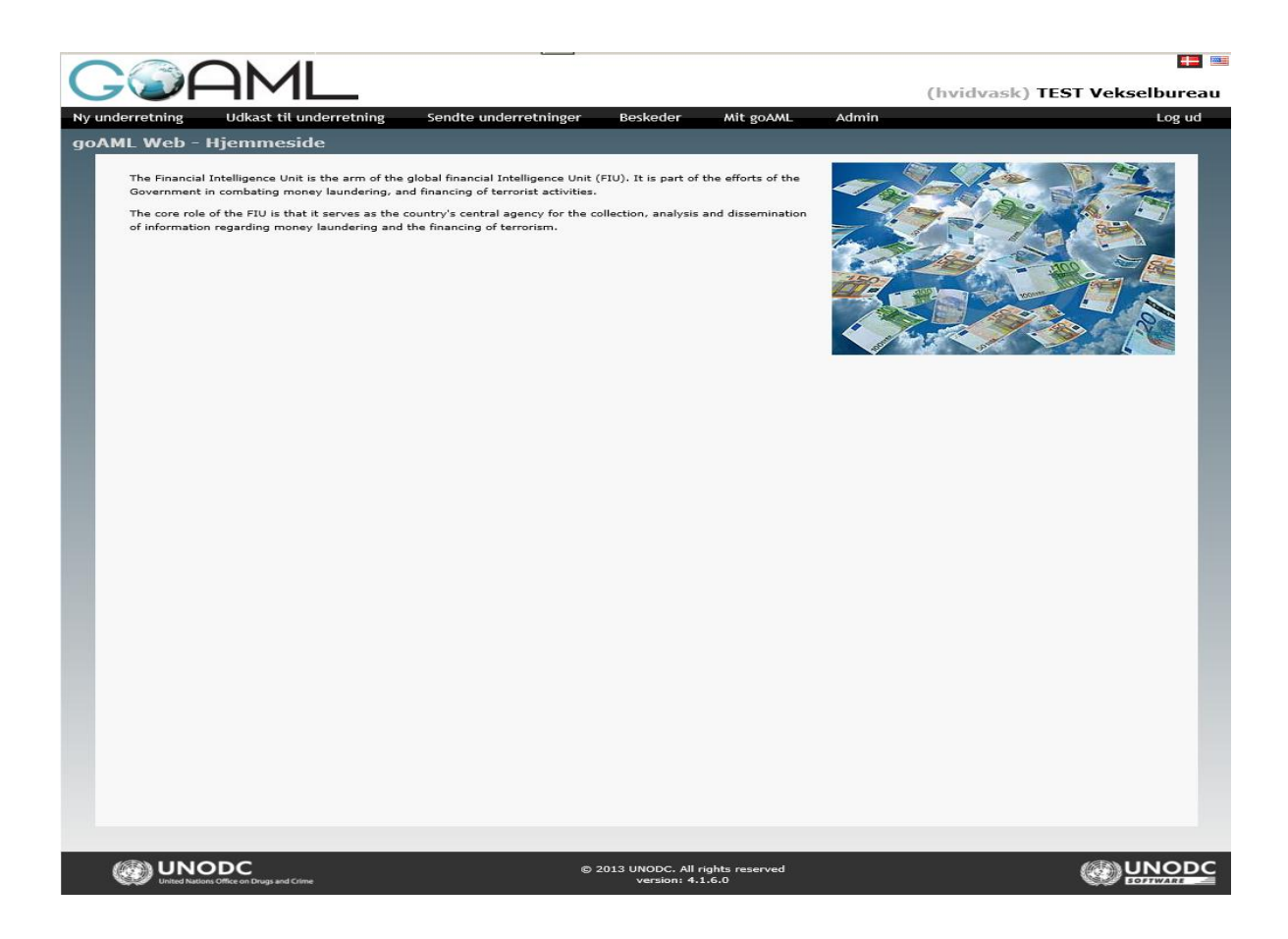

- **Sidehoved:** Indeholder hjemmesidens logo med Forside linket. Klik på logoet for at vende tilbage til hjemmesidens forside. Det viser også landeflagene der stemmer overens med de sprog der er tilgængelige på hjemmesiden. Du kan klikke på flaget for at skifte til det ønskede applikationssprog.
- **Menulinje:** Elementet for navigering til goAML Web funktioner. Hold musemarkøren hen over et link i menulinjen for at se de funktioner det indeholder.
- **Informationlinje:** Viser titlen på den aktuelle hjemmeside, et link til online hjælp og dit login navn og underretningspligtiges navn.
- **Sidefod:** Indeholder et link til UNODC hjemmesiden plus copyright og versionsoplysninger.
- **Forside:** Den største del af hjemmesiden; indeholder de funktioner som vedrører den aktuelle arbejdssammenhæng.

**Note:** Tilgængeligheden af de forskellige menuadgange er afhængig af dine adgangstilladelser. goAML Web administratorer kan endvidere tilpasse udseendet af hjemmesiden (se afsnit 8.1. <u>Fejl! Henvisningskilde ikke fundet.</u>). Dermed mens den grundlæggende opsætning er den samme kan vinduet alligevel se anderledes ud fra standardindstillingerne som vist ovenfor.

# 1.6 Log ud

Sådan logger du af fra goAML:

1. Klik på **Log ud** i navigationslinjen. Din goAML session afsluttes.

*Note: Efter nogen tid uden aktivitet logges du automatisk af (standard: 1 time, men kan konfigureres af Hvidvasksekretariatet.)* 

# 2 Nye underretninger

Underretninger kan enten blive uploadet som XML filer (se afsnit 2.1), eller indtastes direkte via Web brugerfladen (se afsnit 2.2).

#### 2.1 Upload XML underretningsfiler

Hvis du har dine finansielle transaktionsunderretninger i goAML-kompatible XML filer, så kan du blot uploade dem på hjemmesiden.

*Note:* Hvis du vil vide mere om XML strukturen for disse underretninger kan du søge om hjælp fra en goAML hjemmesideadministrator vedrørende den nyeste version af goAML Skemaet.

1. Vælg Ny Underretning > XML Upload fra menulinjen. Uploadsskærmen indlæses

| (   |              | AML             | _                           |                                                                      |                                        |                               |          | (hvidvask | 🖿 ) TEST Vekselburea | u |
|-----|--------------|-----------------|-----------------------------|----------------------------------------------------------------------|----------------------------------------|-------------------------------|----------|-----------|----------------------|---|
| Nyι | underretning | Udkast til unde | rretning                    | Sendte underretninger                                                | Beskeder                               | Mit goAML                     | Admin    |           | Log ud               |   |
| go  | AML Web -    | XML Upload      |                             |                                                                      |                                        |                               |          |           |                      |   |
| l   |              |                 | Bemærk: file<br>Bemærk: der | in må max fylde 10 Mbytes og er<br>r kan vælges vedhæftede filer til | begrænset til XMI<br>.xml underretning | . files eller XML i .zi<br>er | p format |           |                      |   |
|     |              |                 | Underret                    | nings File (.xml eller .z                                            | ip)                                    |                               |          |           |                      |   |
| l   |              |                 | hvidvask , v                | ælg din fil og upload den                                            |                                        | Browse                        |          |           |                      |   |
| l   |              |                 |                             |                                                                      |                                        |                               |          |           |                      |   |
|     |              |                 | gå til XML Upl              | oad Liste                                                            |                                        |                               |          | Upload    |                      |   |

- Klik på Browse og vælg den XML fil der skal uploades. Du kan enten vælge en almindelig XML fil eller en zip fil. I begge tilfælde er den maksimale filstørrelse på 10 MB.
- 3. Klik på **Upload**. Data uploades til goAML databasen på din underretningspligtiges ID. En medarbejder i Hvidvasksekretariatet vil tjekke dine indsendte data og acceptere eller afvise dem.
- 4. Klik på **XML Upload Listen** for at se listen over alle de uploadede XML Underretninger.

|                      |                  |                 |     |             |                    |             |        | Nye                  | Und           | erre    | tnin        | ge   |
|----------------------|------------------|-----------------|-----|-------------|--------------------|-------------|--------|----------------------|---------------|---------|-------------|------|
|                      |                  |                 |     |             |                    |             |        |                      |               |         |             |      |
|                      | M                |                 |     |             |                    |             |        |                      | (huidua       | ak) TEG | T Vokco     | lhuu |
|                      | Udkast til unde  | erretning       | Se  | ondte under | retninger Res      | keder       | Mit or | AMI Admin            | (IIVIUVA:     | SK) 123 | i vekse     |      |
|                      |                  |                 |     |             | ouninger De.       |             |        |                      |               |         |             | 205  |
| XML underretni       | inger            | _               |     | _           | _                  | _           |        | _                    | _             |         |             |      |
|                      | Start dato       | 29. marts 20    | 14  |             | •                  | Slutdato    | 29. ap | ril 2014             | <b>•</b>      | 0 [     | •           |      |
|                      |                  |                 |     |             |                    |             |        |                      |               |         |             |      |
| Drag a column head   | er here to group | ) by that colum | n   |             |                    |             |        |                      |               |         |             |      |
| Underretningens ID   | Underretnings    | type            | Fil | Oprettet af | Sidst opdateret af | Oprettet de | in ⊽   | Organisationens navn | Transaktioner | Status  |             | #    |
|                      |                  | ~               |     |             |                    |             | V      | V                    |               |         | ~           |      |
|                      |                  |                 |     |             | No. data           | to display  |        |                      |               |         |             |      |
|                      |                  |                 |     |             | NU Udla            | to uspidy   |        |                      |               |         |             |      |
|                      |                  |                 |     |             |                    |             |        |                      |               |         |             |      |
| Page 1 of 0 (0 items | ) « < > »        |                 |     |             |                    |             |        |                      |               | P       | age size: 2 | 0 🗸  |

*Note*: Hvad enten om filen accepteres eller afvises vil du blive underrettet via goAML forummet (se afsnit 6: *Fejl! Henvisningskilde ikke fundet.*).

# 2.2 Oprettelse af Web Underretning

Såfremt du ønsker at indsende en underretning til goAML, men ikke har data som goAMLkompatibel XML filer, kan du indtaste underretningen direkte på goAML Web.

Vælg **Nye Underretninger > Web Underretninger** fra menulinjen. Blanketten til oprettelse af nye underretninger indlæses og vises.

*Note* : Felterne for organisations *ID* og dato for underretningen udfyldes automatisk og kan ikke ændres.

- 1. Vælg den **Underretningstype** som du ønsker at indsende (STR, SAR eller TFR) fra **Type** dropdown-feltet. Felterne på siden er tilpasset til at matche datakravene for denne type af underretning. SAR underretningen indeholder udelukket en beskrivelse af mistankegrundlaget og ingen transaktioner.
- 2. Udfyld datafelterne for **Underretningsforsiden** (for nærmere oplysninger se nedenfor; felter markeret med en asterisk er obligatoriske og skal udfyldes).
- 3. Gem underretningen.

#### **Underretningsforside:**

- Indsendelsesdato: Genereres automatisk når underretningen er indsendt.
- **Den Underretningspligtiges Reference:** Den underretningspligtiges interne referencenummer.
- Mistankegrundlag: Anfør mistankegrundlaget der ligger til grund for underretningen.
- **Handling:** (kun STR) De foranstaltninger der allerede er truffet for denne underretning.
- **Sagsnummer hos underretningspligtige:** Den underretningspligtiges interne referencenummer.

### Lokation :

• Type/Adresse/By/Land: Disse felter er obligatoriske og skal udfyldes.

#### Underretningsindikatorer:

- 1. Ønsker du at tilføje bestemte underretningsindikatorer (f.eks. "fortrolig") vælg fra Indikatortabellen.
  - Du kan vælge den relevante kode/indikator og vælge afkrydsningsfeltet ud for den.
- 2. Ønsker du at fjerne en underretningsindikator vælg den fra listen og klik på  $\times$ .

### **Transaktion:**

Så snart underretningsforsiden er udfyldt og gemt kan du tilføje transaktioner til Web underretningen.

- 1. Klik på 🛨 for at tilføje Transaktioner til Web Underretningen.
- 2. Udfyld alle de relevante transaktionsoplysninger på Transaktionsblanketten.

3. Klik på Tilføj Transaktion og Gem Underretning.

|                               | nderretning Sendte und    | lerretninger Beske    | der Mit goAML A                  | dmin       | La                   |
|-------------------------------|---------------------------|-----------------------|----------------------------------|------------|----------------------|
|                               |                           |                       |                                  |            |                      |
| derretning Type: STR          | ID: 11145-0-0             |                       |                                  | Expand All | and check for errors |
| Organisations ID              | TEST Vekselbureau         | Unde                  | erretning                        |            |                      |
| Туре*                         | Underretning om mistænkel | ig transaktion(e Sags | nummer hos<br>erretninaspliatiae |            |                      |
| Dato for underretningen*      |                           | FIU                   | Reference                        |            |                      |
| Mistankegrundlag              |                           |                       |                                  |            |                      |
| Handling                      |                           |                       |                                  |            | ×                    |
| Underretter                   |                           |                       |                                  | -          |                      |
| Fornavn                       | Kallehauge                | rødselsdato           | Cpr                              | Pasnummer  |                      |
| Martin                        |                           |                       |                                  |            |                      |
| Martin                        |                           |                       |                                  |            |                      |
| Martin<br>Lokation<br>Adresse | Ву                        | Stat                  | Postnummer                       | Land       |                      |

4. Alle de Transaktioner der er blevet tilføjet og gemt vil figurere på Transaktionstabellen.

| Transak | tioner * 🛟            |                  |                   |                   |         |    |
|---------|-----------------------|------------------|-------------------|-------------------|---------|----|
| #       | Nummer                | Dato             | Beløb i DKK       | Transaktionstype  | Status  |    |
| 1       | TRNWEB00229 29 APR 14 | 29-04-2014       | 100               | Overførsel        | Fuldfør | 00 |
|         |                       |                  |                   |                   |         |    |
|         | Ind                   | send underretnin | g Gem underretnin | g Vis bilag x 0 F | Preview |    |

- 1. Udfyld transaktionsoplysningerne (Felter markeret med en asterisk er obligatoriske og skal udfyldes):
- i. Transaktionstype: Definér transaktionstypen via dropdown menuen.
- ii. **Transaktionsnummer:** Generer identifikationsnummer for transaktionen ved at klikke på
- iii. **Transaktionsdato:** Indtast transaktionsdatoen (DD-MM-ÅÅÅÅ) i feltet eller vælg den ved at benytte pop-up kalenderen (1991).
- iv. Beløb (DKK): Det præcise beløb i det pågældende lands national valuta (DKK)..
- v. Lokation: Filialen eller lokationen hvor transaktionen fandt sted.
- vi. **Beskrivelse:** Fritekstfelt til beskrivelse af formålet med transaktionen.

3. Klik på Gem Transaktion for at tilføje data til Web underretningen.

#### **Involverede Parter:**

For hver indsendt transaktion skal de involverede parter defineres.

1. I transaktionsvinduet klik på afkryds Afsender eller modtager. Dernæst trykkes på + for at åbne et inputvindue.

| Afsender          | Min kunde     Ikke Min kunde                        |
|-------------------|-----------------------------------------------------|
| Fra Min kunde * ( | θ                                                   |
| From Party        |                                                     |
| Type af midler*   | Kommentar til type af<br>midler                     |
| Land*             | Danmark                                             |
| Udenlandsk        | valuta 🔂                                            |
| Ordregiver        | Θ                                                   |
| Party Type:       | Person Account Entity                               |
|                   | Tilføj part og gem underretning Annuller            |
| Modtager          | Min kunde 🔿 Ikke Min kunde                          |
| Varer og servicey | delser 🕣                                            |
|                   | Tilføj transaktion og gem underretning Annuller     |
|                   | Indsend underretning Gem underretning Vis bilag x 0 |

- 4. Anfør oplysningerne til den involverede part (felter markeret med asterisk er obligatoriske):
- i. **Rolle:** Definér hvilken rolle parten spiller i transaktionen (afsender, modtager...).
- ii. **Kommentar vedr. Midler:** Hvis du ønsker kan du tilføje en kommentar vedrørende typen af midler der er overført.
- iii. Land: Vælg land for denne transaktionspart.
- iv. Udenlandsk Valuta: Klik på 🕒 ikonet for at åbne Udenlandsk Valuta vinduet.
- v. **Valutakode:** Den oprindelige valuta som transaktionen var på starttidspunktet. Vælg en ud fra dropdown-listen.
- vi. **Beløb:** Transaktionsbeløbet i udenlandsk valuta
- vii. **Valutakurs:** Valutakursen mellem udenlandsk valuta og standardvalutaen i dit Hvidvasksekretariatsland.
- 5. Klik på Gem for at tilføje dem til tilføje parten til transaktionen.

|                    | $\mathbf{O}^{\perp}$ |
|--------------------|----------------------|
| Udenlandsk valuta  |                      |
| Valutakode* Beløb* |                      |
| Vekselkurs*        |                      |
|                    |                      |
| Tilføj Annuller    |                      |

- 6. Vælg en af afkrydsningsfelterne for **Parterne: Min Kunde** eller **Ikke Min Kunde** alt efter omstændighederne.
- 7. Vælg afkrydsningsfeltet for Part type: Person, Konto eller Virksomhed
- 8. Alt efter valg af **Part type** vil den relevante blanket for oplysningerne åbne op.

# **Transaktionsperson:**

Hvis transaktionsparten (se ovenfor) er en person vil følgende inputvindue vises:

# Nye Underretninger

| Person           |            |                | Brug en eksisterende person |
|------------------|------------|----------------|-----------------------------|
| Titel            |            | Køn            | ×                           |
| Fornavn*         |            | Efternavn*     |                             |
| Mallamanun       |            | Demfiles       |                             |
| mellemnavn       |            | Prænks         |                             |
| Fødselsdato*     |            | Fødselssted    |                             |
| Pigenavn         |            | Alias          |                             |
| Cor              |            | Id nummer      |                             |
|                  |            |                |                             |
| Nationalitet 1   | ×          | Nationalitet 2 | $\checkmark$                |
| Nationalitet 3   | ×          | Bopæl          | $\checkmark$                |
| Beskæftigelse    |            | Arbejdsgiver   |                             |
| <b></b>          |            | 0.0            |                             |
| CVR-nummer       |            | CVR-nummer     |                             |
| Kilde til formue |            |                |                             |
| Pas?             | • Nej 🛛 Ja |                |                             |
| Død?             | 🖲 Nej 🗌 Ja |                |                             |
| Telefoner 🕂      |            |                |                             |
| Adresser * 🕀     |            |                |                             |
| Identifikation ( | Ð          |                |                             |
|                  |            |                |                             |
| Emails 🕤         |            |                |                             |
| Arbejdsgivers a  | dresse 🕒   |                |                             |
| Arbejdsgivers T  | lf. 🕀      |                |                             |
| Kommentarer      |            |                |                             |
|                  |            |                | ~                           |
|                  |            |                | ~                           |
|                  |            |                |                             |
|                  | Gem        | Annuller       |                             |

- 1. Klik på 🕒 ikonet for at tilføje en ny Person (Part) til transaktionen.
- 2. Indtast **Personoplysningerne** (felter markeret med en asterisk er obligatoriske; men prøv at indsende så mange oplysninger som muligt):
  - i. Køn: Hvis du ved det vælg om personen er mand eller kvinde.
  - ii. Fornavn/Mellemnavn/Efternavn: Personens navn.
  - iii. Titel: Tiltaleform.
  - iv. Cpr-nummer: Personens cpr-nummer.
  - v. **Fødselsdato:** Indtast personens fødselsdato i datoformat. DD-MM-ÅÅÅ i feltet eller vælg dato ved at bruge pop-up kalenderen (IIII).
  - vi. Fødested: Personens registrerede fødested.
  - vii. Nationalitet: Vælg personens nuværende nationalitet fra dropdown-listen.
  - viii. **Opholdsland:** Vælg personens nuværende opholdsland.
  - ix. E-mail: En oplyst e-mail adresse for denne person.
- 3. For at tilføje ID personen, klik på 🕒 ikonet for at tilføje dette.

# Nye Underretninger

| Identifikation  |     |                  |         |   |
|-----------------|-----|------------------|---------|---|
| Туре*           |     | Nummer*          |         |   |
| Udstedelsesdato |     | Udløbsdato       |         |   |
| Udstedt af      |     | Udstedende land* | Danmark | ~ |
| Kommentarer     |     |                  |         |   |
|                 | Gem | Annuller         |         |   |

- i. **Type:** Vælg dokumenttypen fra dropdown-listen (f.eks. et pas).
- ii. Nummer: Identifikationsnummeret på dokumentet
- iii. **Udstedelsesdato:** Indtast i feltet udstedelsesdatoen for dokumentet eller vælg den ved at bruge pop-up kalenderen(......).
- iv. Udløbsdato: Sidste gyldighedsdato for dette dokument
- v. Udstedende land: Vælg det land der udsteder dokumentet.
- 4. Hvis du kender personens adresse klik på 😶 ikonet for at udfolde dette afsnit af vinduet. Udfyld de obligatoriske felter med adresseoplysningerne.

| Adresse    |              | Brug en eksisterende adresse |
|------------|--------------|------------------------------|
| Туре*      | Adresse*     |                              |
| Ву         | By*          |                              |
| Postnummer | Land*        | Danmark                      |
| Stat       | Kommentarer  |                              |
|            | Gem Annuller |                              |

- i. **Type:** Vælg adressetypen: Forretning, Privat etc.
- ii. Adresse: Adressen på den valgte Type dvs. husnummer, gadenavn etc.
- iii. **By/Land:** Navn på by, land etc.
- 5. Ved tilgængelig e-mail til personen klik på 🙂 ikonet for at udfolde dette afsnit. Indtast personens kendte e-mail adresse i det givne felt.
- 6. Hvis du har oplysninger vedrørende personens arbejdsgiver, klik på + ikonet ud for **Arbejdsgiveradresse** og/eller **Arbejdsgiver telefonnummer** for at udfolde de relevante undermenuer. Udfyld de obligatoriske felter og også andre felter med de kendte oplysninger.
- 7. Klik på Gem. Personoplysningerne tilføjes til transaktionen og dialogboksen lukkes.
- 8. Gem transaktionen igen.

#### Vare og serviceydelser :

Hvis transaktionen inkluderer genstande, skal disse defineres her.

1. I transaktionsvinduet klik på 🕒 ikonet for **Transaktionsgenstande**. Et inputvindue vises:

| Varer og serviceydels        | er 🔂 |                              |  |
|------------------------------|------|------------------------------|--|
| Transaction Item             |      |                              |  |
| Emne type*                   | ×    | Dan emne                     |  |
| Beskrivelse                  |      | Tidligere registreret<br>til |  |
| Tidligere registreret<br>til |      | Skønnet værdi                |  |
| Status kode                  | ×    | Nutidsværdi                  |  |
| valuta kode                  | ×    | Størrelse                    |  |
| Størrelse                    |      | Registreringsdato            |  |
| Registreringsnummer          |      | Indentifikations<br>nummer   |  |
| Bemærkninger                 |      |                              |  |
| Adresse 🕂                    |      |                              |  |
| Bemærkninger til<br>status   |      |                              |  |
|                              | ^    |                              |  |
|                              | ~    |                              |  |
|                              | Gem  | Annuller                     |  |

- 2. Indtast detaljerne for genstandene (felter markeret med en asterisk er obligatoriske og skal udfyldes):
- i. Emnetype: Vælg type af genstand (f.eks. våben) fra dropdown-listen.
- ii. Beskrivelse: Beskriv genstanden (f.eks. en "Walther PPK")
- iii. **Tidligere registrering til:** Indtast navn på tidligere og nuværende ejer her.
- iv. Status kode: Vælg status for genstand (doneret, solgt, destrueret...).
- v. Størrelse: Måleenheden for genstanden.
- i. **Registreringsnummer/Registreringsdato:** Såfremt genstanden er registreret indtast registreringsnummer og registreringsdato her.
- ii. Identifikationsnummer: Producenten af genstanden.
- iii. Kommentar: Tilføj personlige kommentarer her.
- iv. Skønnet værdi: Tildel en rimelig værdi for genstanden.
- v. Nutidsværdi: Den effektive værdi for denne genstand i transaktionen.
- 3. Hvis genstanden er en ejendom klik på 🕀 ikonet for at udfolde Adresse menuen.
- 4. Indtast alle de tilgængelige adresseoplysninger. Klik på Gem.
- 5. Du kan tilføje kommentarer under Bemærkninger til status feltet. Maks. 500 tegn.

- 6. Klik på Gem. Oplysninger vedrørende genstand tilføjes til transaktionen og dialogboksen lukkes.
- 7. Gem transaktionen igen.

#### **Indsend Underretning:**

Når du har udfyldt Web Underretningen, tilføjet alle transaktionerne, transaktionsparterne og genstande der er tilknyttet til transaktionerne, kan du gemme alle oplysningerne og **Gennemse** dem før du klikker på Send knappen.

1. Klik på linket **Indsend Underretning**. Efter et sikkerhedstjek tilføjes underretningen til de indsendte underretninger i goAML Web databasen.

# **3** Udkast til Underretninger

Menuen for Udkast til Underretninger giver dig hurtig adgang til den underretning som du i øjeblikket arbejder på (se afsnit 3.1: <u>Aktuel Underretning</u>) og en liste over alle Ikke Indsendte Web Underretninger (se afsnit 3.2).

# 3.1 Aktuel Underretning

Betegnelsen "aktuel underretning" henviser til den ufærdige goAML Web underretning, du sidst arbejdede på. For at vende tilbage til denne underretning:

1. Vælg **Udkast til Underretninger** ► **Aktuel Underretning** fra menulinjen. Underretningsarket uploades og vises.

*Note: For yderligere oplysninger vedrørende Fejl! Henvisningskilde ikke fundet. se afsnit* .2.

### 3.2 Ikke Indsendte Web Underretninger

Mens du arbejder med goAML Web, vil du formodentligt have en række endnu ufærdige underretninger, der vises som en liste. Disse underretninger kan læses, genoptages eller slettes. Såfremt det endvidere ønskes kan oversigtslisten filtreres.

1. Vælg Udkast til underretning ▶ Ikke indsendte Web Underretninger fra menulinjen: Listen uploades og vises:

| COP                   | AML                                            |             |                    |                  |                      | (hvid         | vask) TEST Veks | elbure          |
|-----------------------|------------------------------------------------|-------------|--------------------|------------------|----------------------|---------------|-----------------|-----------------|
| underretning          | Udkast til underretning                        | Sendte un   | derretninger       | Beskeder I       | Ait goAML Admin      |               |                 | Log u           |
|                       |                                                |             |                    |                  |                      |               |                 |                 |
| Ikke afsendte v       | veb underretninger                             |             |                    |                  |                      |               |                 |                 |
|                       | Start dato 1. april 2014                       |             | •                  | Slutdato         | l. maj 2014          | •             | € 🕞             |                 |
|                       |                                                |             |                    |                  |                      |               |                 |                 |
| Drag a column heade   | er here to group by that colum                 | n           |                    |                  |                      |               |                 |                 |
| Underretningens ID    | Underretnings type                             | Oprettet af | Sidst opdateret af | Oprettet den 🛛 🖓 | Organisationens navn | Transaktioner | Status          | #               |
|                       |                                                |             |                    | ~                |                      |               | ~               |                 |
| 11174-0-0             | Underretning om<br>mistænkelig transaktion(er) | hvidvask    | hvidvask           | 01-05-2014       | TEST Vekselbureau    | 1             | Not submitted   | <b>Ø</b> X<br>© |
| 11146-0-0             | Underretning om<br>mistænkelig transaktion(er) | hvidvask    | hvidvask           | 29-04-2014       | TEST Vekselbureau    | 1             | Not submitted   | <b>Ø</b> 8      |
| 11145-0-0             | Underretning om<br>mistænkelig transaktion(er) | hvidvask    | hvidvask           | 29-04-2014       | TEST Vekselbureau    | 1             | Not submitted   | <b>Ø</b> 8<br>© |
|                       |                                                |             |                    |                  |                      |               |                 |                 |
| Page 1 of 1 (3 items) | ) « < [1] > »                                  |             |                    |                  |                      |               | Page size:      | 20 🗸            |

### **Filtrer Liste:**

Du kan filtrere listen over ufærdige Web underretninger ved at vælge et af de givne filter kriterier som Startdato, Oprettet af, Slutdato, Underretningspligtig, Underretningstype og Underretningsstatus.

- 2. Anvend de nødvendige filterforhold (efterlad de andre tomme):
- i. **Dato for Oprettelse:** Indtast **Startdatoen** og **Slutdatoen** for den tidsperiode du ønsker at undersøge.
- ii. **Oprettet af:** Indtast navnet på en goAML Web bruger for udelukkende at vise underretninger fra denne bruger.
- iii. **Underretningstype:** Vælg en ud fra dropdown-listen hvis du ønsker kun at søge efter en bestemt underretningstype (f.eks. STR).
- 3. Klik på C knappen. Listen opdateres i overensstemmelse hermed.

### Genoptag redigering af en underretning:

For at arbejde videre med en ufærdig underretning:

1. Klik på 🧭 ikonet eller på underretningens ID hyperlink. Underretningsarket uploades og vises.

2. Fortsæt redigering efter behov

Note: For yderligere oplysninger vedrørende Oprettelse af Web Underretninger se afsnit: 2.2

#### Forhåndsvisning af Underretningsdokument:

For at få vist en forhåndsvisning af en ufærdig underretning som den ville se ud lige nu:

1. Klik på **vis** Olderretningsblanketten genereres og vises. Klik på linket **Expand All** for at se hele underretningen i dens helhed eller klik på linket **Collapse All** for at se den forkortet udgave af blanketten.

Expand All| Collapse All| Print

#### Report: 11174-0-0

| Organisations ID<br>TEST Vekselbureau | Underretning            | Type<br>Underretning om mistænkelig<br>transaktion(er) | Sagsnummer hos<br>underretningspligtige |
|---------------------------------------|-------------------------|--------------------------------------------------------|-----------------------------------------|
| FIU Reference                         | Dato for underretningen |                                                        |                                         |
| Mistankegrundlag                      |                         | Handling                                               |                                         |
|                                       |                         |                                                        |                                         |
|                                       |                         |                                                        |                                         |
| Lokation                              |                         |                                                        |                                         |
| Indikatorer                           |                         |                                                        |                                         |
| Transaktioner                         |                         |                                                        |                                         |
| Transaktion: TRNWE                    | B00238 01 MAY 14        |                                                        |                                         |

2. Klik på linket **Print** for at lave en printudskrift.

#### **Slette en underretning**

Sådan slettes en ufærdig underretning:

1. Klik på X. Efter et sikkerhedstjek slettes underretningen.

# 4 Sendte Underretninger

Hver enkelt bruger kan se sine indsendte underretninger i deres aktuelle tilstand. goAML Web inddeler dem i henholdsvis to lister, én liste med uploadede XML Underretninger og en liste med manuelt oprettede Web Underretninger (se afsnit <u>4.2</u>: <u>Sendte Web Underretninger</u>).

### 4.1 Sendte XML underretninger

For at se de uploadede XML underretninger og deres aktuelle tilstand:

1. Vælg Sendte Underretninger > XML Underretninger fra menulinjen. Listen uploades og vises:

| nderretning        | Udkast til underretning                        | Sendte un   | derretninger       | Beskeder M     | it goAML Admin       |               |               | Log |
|--------------------|------------------------------------------------|-------------|--------------------|----------------|----------------------|---------------|---------------|-----|
|                    |                                                |             |                    |                |                      |               |               |     |
| (ML underretni     | inger                                          |             |                    |                |                      |               |               |     |
|                    | Start dato 1. april 2014                       |             | •                  | Slutdato 1     | maj 2014             | -             | <b>2</b> 🕞    |     |
|                    |                                                |             |                    |                |                      |               |               |     |
| Drag a column head | er here to group by that colum                 | n           |                    |                |                      |               |               |     |
| Underretningens ID | Underretnings type                             | Oprettet af | Sidst opdateret af | Oprettet den ⊽ | Organisationens navn | Transaktioner | Status        | #   |
|                    |                                                |             |                    |                |                      |               | ·             | · ] |
| 1174-0-0           | Underretning om<br>mistænkelig transaktion(er) | hvidvask    | hvidvask           | 01-05-2014     | TEST Vekselbureau    | 1             | Not submitted | 0   |
| 1146-0-0           | Underretning om<br>mistænkelig transaktion(er) | hvidvask    | hvidvask           | 29-04-2014     | TEST Vekselbureau    | 1             | Not submitted | 0   |
| 1145-0-0           | Underretning om                                | hvidvask    | hvidvask           | 29-04-2014     | TEST Vekselbureau    | 1             | Not submitted | 0   |

### Filtrer liste:

For at filtrere listen over de uploadede underretninger (f.eks. fordi listen er noget lang).

- 1. Anvend de nødvendige filterbetingelser (efterlad de andre tomme):
  - i. **Uploaded:** Indtast **Startdatoen** og **Slutdatoen** for den tidsperiode du ønsker at undersøge.
- ii. **Oprettet af:** Indtast navnet på en goAML Web bruger for at vise underretninger fra denne bruger.
- iii. **Statusrapport:** Vælg en af de tilgængelige tilstande fra dropdown-listen, hvis du ønsker kun at søge på en bestemt tilstand.
- 2. Klik på **Opdatér** (**2**). Listen opdateres herefter.

#### Forhåndsvisning af Underretningsdokument:

For at få vist en forhåndsvisning af en ufærdig underretning som den ville se ud lige nu:

- 1. Klik på 💿 Underretningsblanketten genereres og fremvises
- 2. Klik på **Print denne side** for at lave en udskrift.

# Tjek op på mislykkede uploads:

For at få vist årsagen til en mislykket upload:

1. Klik på linket Failed validation i Status kolonnen.

### 4.2 Sendte Web underretninger

For at gennemse de indsendte Web Underretninger og deres aktuelle tilstand:

1. Vælg Sendte Underretninger > Web Underretninger fra menulinjen. Listen indlæses og vises:

|                     | -IIYI∟                           |             |                    |                 |              |                      | (hvidv        | ask) T | EST Veks   | selbure | au |
|---------------------|----------------------------------|-------------|--------------------|-----------------|--------------|----------------------|---------------|--------|------------|---------|----|
| Ny underretning     | Udkast til underretning          | Sendte und  | lerretninger       | Beskeder        | Mit          | goAML Admin          |               |        |            | Log ud  |    |
|                     |                                  |             |                    |                 |              |                      |               |        |            |         |    |
| Web underret        | ninger                           |             |                    |                 |              |                      |               |        |            |         |    |
|                     | Start dato 1. april 2014         |             | -                  | Slutdato        | 1. n         | naj 2014             | -             | 0      |            |         |    |
|                     |                                  |             |                    |                 |              |                      |               |        |            |         |    |
| Drag a column hea   | ader here to group by that colum | n           |                    |                 |              |                      |               |        |            |         |    |
| Underretningens I   | D Underretnings type             | Oprettet af | Sidst opdateret af | Oprettet den    | $\nabla$     | Organisationens navn | Transaktioner | Status |            | #       |    |
|                     | ~                                |             |                    |                 | $\checkmark$ | ~                    |               |        |            | ·       |    |
|                     |                                  |             | No d               | lata to display |              |                      |               |        |            |         |    |
|                     |                                  |             |                    | ata to alopia;  |              |                      |               |        |            |         |    |
|                     |                                  |             |                    |                 |              |                      |               |        |            |         |    |
| Page 1 of 0 (0 iter | ns) $\ll$ $<$ $>$ $\gg$          |             |                    |                 |              |                      |               |        | Page size: | 20 🗸    |    |

#### **Filtrer liste:**

For at filtrere listen over de indsendte underretninger (f.eks. fordi listen er noget lang):

- 1. Anvend de nødvendige filterbetingelser (efterlad de andre tomme):
- i. **Dato for Oprettelse:** Indtast **Startdatoen** og **Slutdatoen** for den tidsperiode du ønsker at undersøge.
- ii. **Oprettet af:** Indtast navnet på en goAML bruger for at vise underretninger fra denne bruger.
- iii. **Underretningstype:** Vælg en ud fra dropdown-listen hvis du ønsker kun at søge efter en bestemt underretningstype (f.eks. STR).
- iv. **Statusrapport:** Vælg en af de tilgængelige tilstande fra dropdown-listen, hvis du ønsker kun at søge på en bestemt tilstand.
- 2. Klik på Filter knappen. Listen opdateres i overensstemmelse hermed.

#### Visning af Underretningsdokument:

For at få vist et indsendt underretningsdokument:

- 1. Klik på 💿. Underretningsblanketten genereres og fremvises
- 2. Klik på **Print denne side** for at få en udskrift.

# Slette en underretning:

For at slette en indsendt underretning:

1. Klik på 🗵. Efter et sikkerhedstjek slettes underretningen.

*Note: Ved sletning bliver den indsendte underretning blot fjernet fra denne visning. Der udføres ikke nogen handling i goAML databasen.* 

# 5 Meddelelsessystem

goAML forummet er det interne kommunikationsmiddel mellem goAML brugerne. Formålet er at forbinde brugerne af goAML hjemmesiden med de underretningspligtige og samarbejdspartnere der bruger goAML webportalen.

Fordelen med en intern kommunikationskanal er at de to ovennævnte parter kan kommunikere internt fra systemet. Underretningspligtige og samarbejdspartnere underrettes øjeblikkeligt og automatisk om deres underretninger accepteres eller afvises.

# Egenskaber:

- Af praktiske årsager er forummet opbygget som en e-mail klient.
- Meddelelser kan dog kun sendes fra brugerne til Hvidvasksekretariatet som de underretter til og omvendt.

### **Indlæs Forum:**

For at se dine meddelelser:

1. Vælg **Beskeder** fra menulinjen. goAML forummet indlæses og **Indbakken** vises.

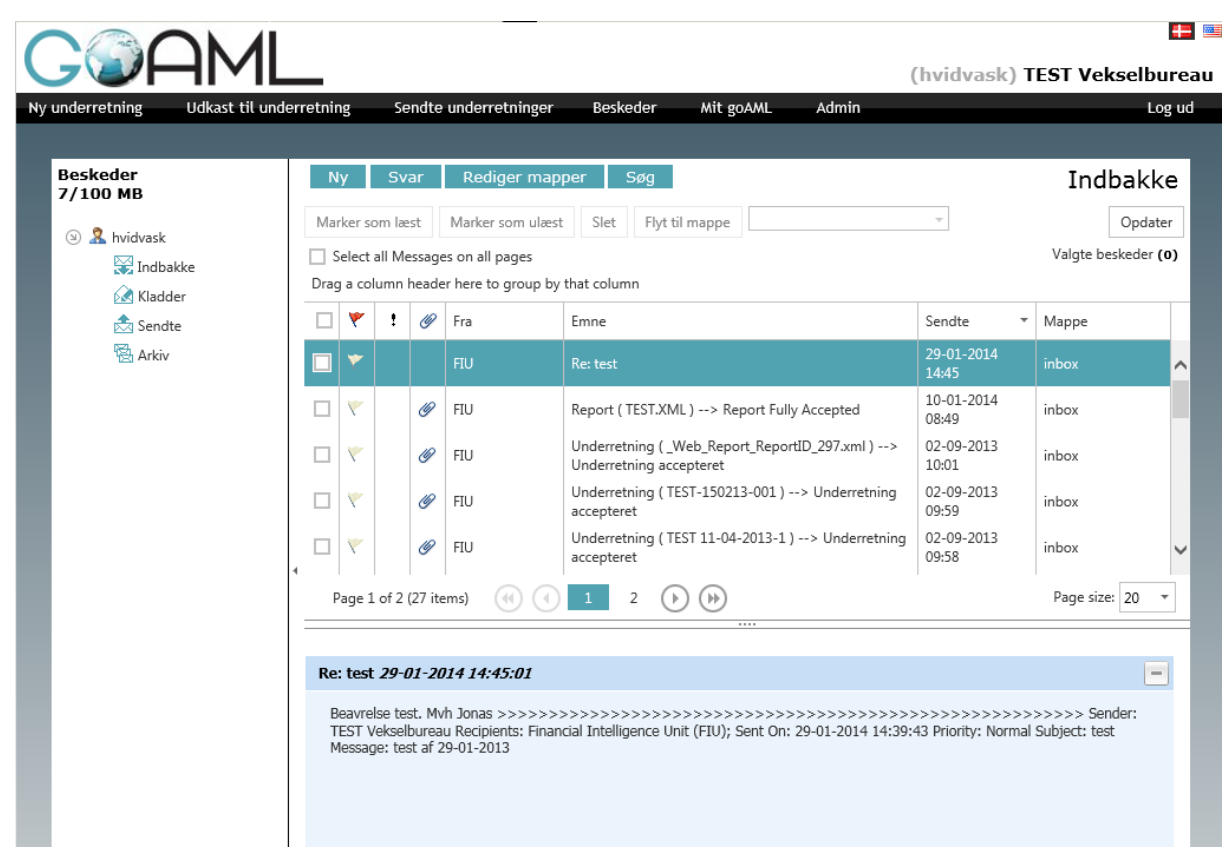

### **Brugerfladen:**

Forumfladen består af et navigationspanel og en oversigt over meddelelser. Navigationspanelet indeholder hyperlinks til de følgende visninger:

- Ny meddelelse: Skriv en ny meddelelse.
- Indbakke: Alle indgående meddelelser.
- Underretning fuldt ud accepteret/ delvist accepteret/ afvist: Forskellige visninger for automatiseret meddelelser vedrørende goAML underretninger i indbakken der filtrerer for forskellige tilstande i emne feltet.
- **Kladder:** Alle udgående meddelelser som er klar eller under forberedelse, men endnu ikke afsendt.
- Sendte: Alle afsendte meddelelser.
- Arkiv: Fjern/Skjul meddelelserne fra Indbakkevisningen, men bevar dem til fremtidig reference.

*Note: Nummeret i parentes indikerer henholdsvis antallet af ulæste meddelelser i indbakken eller antallet af ikke-indsendte kladder.* 

2. Klik på et link for at indlæse den tilsvarende visning.

Meddelelserne på listen giver de følgende oplysninger:

- Flueben (*I*): Det funktionelle afkrydsningsfelt for meddelelsen (se nedenfor).
- Flag (\*): En optisk påmindelse som du kan indstille hvis du ønsker at henlede din opmærksomhed på den meddelelse (ingen behandlingsegenskaber)
- **Prioritet** (!): Kan enten være høj (!), normal (standard; intet ikon) eller lav (\$).
- Vedhæftning (): Viser papirclips ikonet, hvis meddelelsen indeholder en vedhæftning
- **Emne:** Emnet på meddelelsen. Automatiseret meddelelser vedrørende underretninger har en bestemt emnestruktur Underretning (navn på vedhæftede fil) status.
- Sendte: Tidsstempel for hvornår meddelelsen i indbakken er modtaget.
- **Sidst opdateret:** Tidsstempel for hvornår meddelelsen i kladdeoversigten sidst blev opdateret.
- 3. Klik ind på **Flag** kolonnen ud for en meddelelse for enten at sætte eller fjerne flag symbolet (**\***).
- 4. For at ændre visningstilstanden for en meddelelse, aktiver dens afkrydsningsfelt og klik på henholdsvis **Marker som Læst** eller **Marker som Ulæst:**

# 5.1 Læs meddelelse

For at læse en meddelelse:

1. Klik på meddelelsesemnet: Meddelelsen vises:

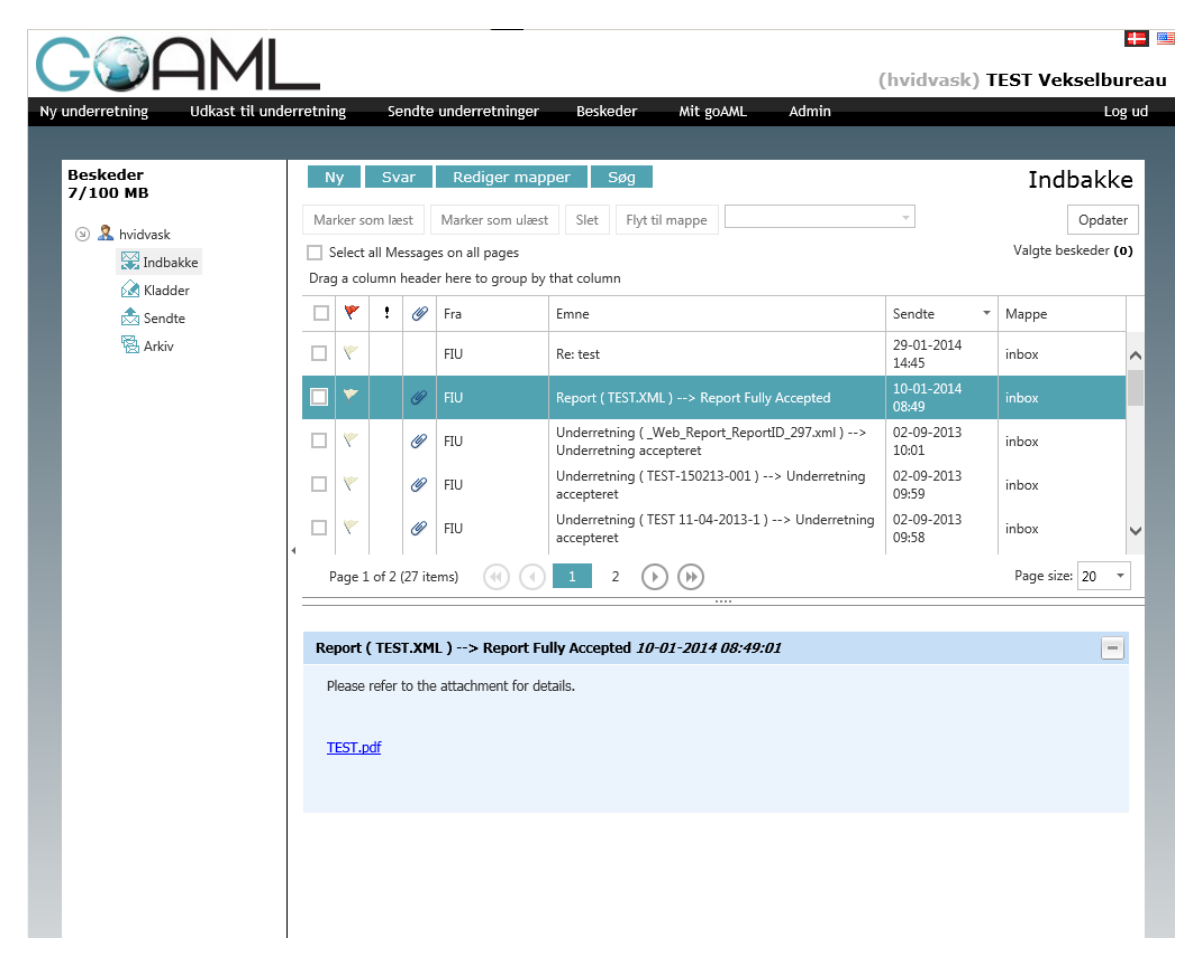

2. Klik på **Vedhæftningslink(s)** for at gennemse vedhæftning(er) og for at gå tilbage til alle meddelelserne i Indbakken klik på **<- linket tilbage til listen.** 

# 5.2 Svare på Meddelelser

For at svare på en indgående meddelelse:

1. Klik på Send et svar. An En input-formular indlæses og vises:

|                                                                                                    | Financial Intelligence Unit (FIU                                     | )             |   |
|----------------------------------------------------------------------------------------------------|----------------------------------------------------------------------|---------------|---|
| Prioritet                                                                                                    | High⊖ Normal   Low⊖                                                  |               |   |
| Reference nummer                                                                                                    |                                                                      |               |   |
| Emne*                                                                                                    | RE: Re: test                                                         |               |   |
| Besked*                                                                                                    |                                                                      |               | ~ |
|                                                                                                    |                                                                      |               |   |
|                                                                                                    |                                                                      |               | ~ |
|                                                                                                    | lundard                                                              |               |   |
| Vælg vedhæftninger ti                                                                                                    | upioad                                                               |               |   |
| Vælg vedhæftninger ti<br>Klik her for at gennem                                                                                   | ise filer                                                            | Browse Upload |   |
| Vælg vedhæftninger ti<br>Klik her for at gennem<br>Filladte filtyper: .doc, .c<br>Maksimal filstørrelse: 9                        | ise filer<br>łocx, xml, .png, .jpg, .pdf, .xls, .xlsx, .rl<br>765KB  | Browse Upload |   |
| Vælg vedhæftninger ti<br>Klik her for at gennem<br>Tilladte filtyper: .doc, .c<br>Maksimal filstørrelse: 9<br>— Uploadede filer – | ise filer<br>locx, .xml, .png, .jpg, .pdf, .xls, .xlsx, .rl<br>765KB | Browse Upload |   |

- 2. Angiv **Prioriteten** for dit svar (High, Normal eller Low).
- 3. Indtast dit svar i tekstfeltet.
- 4. Hvis du ønsker at vedhæfte en fil, klik på **Browse** og vælg den fil som du ønsker at sende med svaret.

Klik på Send for at indsende meddelelsen eller på Gem som kladde.

# 5.3 Skriv meddelelse

For at skrive en ny meddelelse:

1. Klik på Ny meddelelse i forummet. Et input-vindue dukker op:

| Prioritet                                                                                                    | High ○ Normal ● Low ○                                                                       |        |
|----------------------------------------------------------------------------------------------------|---------------------------------------------------------------------------------------------|--------|
| Reference nummer                                                                                                    |                                                                                             |        |
| Emne*                                                                                                    |                                                                                             |        |
| Besked*                                                                                                    |                                                                                             | ~      |
|                                                                                                    |                                                                                             |        |
|                                                                                                    |                                                                                             | $\sim$ |
|                                                                                                    |                                                                                             |        |
| Vælg vedhæftninger til                                                                                                    | upload                                                                                      |        |
| Vælg vedhæftninger til<br>Klik her for at gennems                                                                                   | upload<br>se filer Browse Upload                                                            |        |
| Vælg vedhæftninger til<br>Klik her for at gennems<br>Tilladte filtyper: .doc, .do<br>Maksimal filstørrelse: 97                      | upload<br>se filer Browse Upload<br>ocx, .xml, .png, .jpg, .pdf, .xls, .xlsx, .rtf<br>765KB |        |
| Vælg vedhæftninger til<br>Klik her for at gennems<br>Tilladte filtyper: .doc, .do<br>Maksimal filstørrelse: 97<br>Uploadede filer   | upload<br>se filer Browse Upload<br>ocx, .xml, .png, .jpg, .pdf, .xls, .xlsx, .rtf<br>765KB |        |
| Vælg vedhæftninger til<br>Klik her for at gennems<br>Tilladte filtyper: .doc, .dd<br>Maksimal filstørrelse: 97<br>Uploadede filer — | upload<br>se filer Browse Upload<br>ocx, xml, .png, .jpg, .pdf, .xls, .xlsx, .rtf<br>765KB  |        |

- 2. Angiv **Prioriteten** for dit svar (High, Normal eller Low).
- 3. Skriv et meningsfuldt emne i feltet Emne.
- 4. Skriv din meddelelse i tekstfeltet **Besked.**
- 5. Hvis du ønsker at vedhæfte en fil klik på **Browse** og vælg den fil du ønsker at sende med meddelelsen.
- 6. Klik på **Send** for at indsende meddelelsen eller på **Gem som kladde** for at gemme den til senere brug.

### 5.4 Søg Meddelelse

Meddelelser der er blevet skrevet, sendt eller arkiveret kan søges ved at bruge funktionen **Søg** Meddelelse.

×

Du kan filtrere søgeresultaterne efter dato, efter flagmærkning samt søgemappen. Avancerede søgemuligheder er også tilgængelige ved at indtaste et ord i **søge tekstfeltet.** 

# Search Messages

| Startdato:  |     |          | • |  |
|-------------|-----|----------|---|--|
| Slutdato:   |     |          | • |  |
| Søge tekst: |     |          |   |  |
|             | Søg | Annuller |   |  |

# 6 Mit goAML

Min goAML er det personlige vedligeholdelsesafsnit for de individuelle goAML Web brugere. Her kan du skifte din adgangskode (se afsnit : 6.1 <u>Skift adgangskode</u>), ændre dine personoplysninger (se afsnit : <u>Ændring af brugeroplysninger</u>) og læse produktbemærkningerne for den aktuelle goAML Web version (se afsnit: <u>Læs</u> <u>produktbemærkninger</u>).

### 6.1 Skift adgangskode

For at skifte din goAML Web adgangskode:

1. Vælg Mit goAML > Skift Adgangkode fra menulinjen. Vedligeholdelsesskærmen for adgangskoden indlæses og vises:

| G@A             |                         |                         |          |           |       | (hvidvask) TEST Vekselbureau |
|-----------------|-------------------------|-------------------------|----------|-----------|-------|------------------------------|
| Ny underretning | Udkast til underretning | Sendte underretninger   | Beskeder | Mit goAML | Admin | Log ud                       |
| goAML Web - :   | Skift adgangskode       |                         |          |           |       |                              |
|                 |                         | Skift din adgar         | ngskode  |           |       |                              |
|                 |                         | Adgangskode:            |          |           |       |                              |
|                 |                         | Ny adgangskode          |          |           |       | _                            |
|                 |                         | Bekræft ny adgangskode: |          |           |       |                              |
|                 |                         | Skift adgangskode       | Annuller |           |       |                              |
|                 |                         |                         |          |           |       |                              |
|                 |                         |                         |          |           |       |                              |
|                 |                         |                         |          |           |       |                              |

- 2. Indtast din nuværende adgangskode i feltet Adgangskode.
- 3. Indtast din nye adgangskode i felterne Ny Adgangskode og Bekræft Ny Adgangskode (mindst 5 tegn).
- 4. Klik på **Skift Adgangskode**. Den nye adgangskode lagres i databasen og er brugbar til dit næste login.

**Note:** Hvis din adgangskode er blevet nulstillet af en goAML administrator, så vil ændring af adgangskoden være den eneste handling du kan foretage dig lige efter dit næste login. Efter at du har ændret adgangskoden til din egen adgangskode, er din fulde funktionalitet tilgængelig igen

#### 6.2 Mine Brugeroplysninger

Når der sker ændringer i dine brugerdata (det at du f.eks. får et nyt telefonnummer eller ændring af kontoradresse) skal du som følge heraf opdatere din goAML Web brugerdata:

1. Vælg **Mit goAML** • **Mine Brugeroplysninger** fra menulinjen. Skærmen med dine brugeroplysninger indlæses og vises:

| Registering Person   Organization ID   User Name*   goaml   Email*   scottfulford@unodc.org    First Name*   goaml   Last Name*   goaml   Birth Date   SSN    Phones   Type Country Prefix Number UNKKIOWN 0  Xttachments   Addresses No file selected. Upload                                                                                                    | ew Reports Drafted Repo | rts Submitted Reports     | RFI My g | oAML Admin  | ?             | LogOut     |
|----------------------------------------------------------------------------------------------------|-------------------------|---------------------------|----------|-------------|---------------|------------|
| Registering Person   Organization ID   User Name*   goaml   Email*   scott fulford@unodc.org   Gender   Male   Title   First Name*   goaml   Last Name*   goaml   Birth Date   SSN     Nationality     Occupation     Phones •   Type   Country Prefix   Number   UNKROWN     Addresses •     File Name   File Name     File Name     File Name     Image: Stowse     No file selected.                                                                                                    |                         |                           |          |             |               |            |
| Registering Person         Organization ID         User Name*       goaml         goaml       Email*         scottfulford@unodc.org         Gender       Male         Male       Title         First Name*       goaml         goaml       Last Name*         goaml       Last Name*         goaml       Last Name*         Birth Date       SSN         Nationality       © Occupation         Phones  Type       Country Prefix         UNKNOWN       0         Addresses  Tile Name       File Size         File Name       File Size         Browse       No file selected.                                                                                                    |                         |                           |          |             |               |            |
| Organization ID I   User Name* goaml   Gender Male   Male Title   First Name* goaml   Garder Male   First Name* goaml   Birth Date SSN   Nationality Image: Occupation   Phones Image: Occupation image: Occupation image: Occu | Registering Person      |                           |          |             |               |            |
| User Name* goami Email* scott fulford@unodc.org Gender Male Title First Name* goami Last Name* goami Birth Date SSN Nationality Occupation Phones  Country Prefix Number UIKKNOWN 0 X Addresses  File Name File Size Browse_ No file selected. Upload                                                                                                    | Organization ID         |                           | _        |             |               |            |
| User Name*       goaml       Email*       scottfulford@unodc.org         Gender       Male       Title                                                                                                    |                         | 1                         |          |             |               |            |
| Cender Male Title   First Name* goaml Last Name*   Birth Date SSN   Nationality © Occupation     Phones •   Type Country Prefix   Number   UNKNOWN     Addresses •     File Name   File Name   File Size   Browse No file selected.                                                                                                    | User Name*              | goaml                     |          | Email*      | scott.fulford | @unodc.org |
| First Name*   goaml   Birth Date   SSN     Nationality     Occupation     Phones •   Type   Country Prefix   Number   UNKNOWN     0     Addresses •     File Name   File Name     File Name     File Name     File Name     File Size     Browse     No file selected.     Upload                                                                                                    | Gender                  | Male                      |          | Title       |               |            |
| First Name* goaml   Birth Date SSN   Nationality • Occupation     Phones •   Type   Country Prefix   Number   UNKNOWN     Addresses •     File Name   File Size   Browse No file selected.                                                                                                    |                         | Male                      |          |             |               |            |
| Birth Date SSN Nationality Occupation Phones  Country Prefix Number UNKNOWN 0 X Addresses File Name File Size Browse_ No file selected. Upload                                                                                                    | First Name*             | goaml                     |          | Last Name*  | goaml         |            |
| Nationality       Image: Occupation         Phones       Image: Occupation         Type       Country Prefix       Number         UNKNOWN       0       X         Addresses       Image: Occupation       Image: Occupation         Attachments       File Name       File Size         Browse       No file selected.       Upload                                                                                                    | Birth Date              |                           |          | SSN         |               |            |
| Nationality     Phones     Type     Country Prefix     Number   UNKNOWN     0     Addresses     Addresses     File Name     File Size     BrowseNo file selected.     Upload                                                                                                    |                         |                           |          |             |               |            |
| Phones           Type       Country Prefix       Number         UNKNOWN       0       X         Addresses       •                                                                                                    | Nationality             |                           | •        | Occupation  |               |            |
| Type       Country Prefix       Number         UNKNOWN       0       X         Addresses       •         Attachments       •         File Name       File Size         Browse       No file selected.                                                                                                    | Phones 🔒                |                           |          |             |               |            |
| Addresses 🔹                                                                                                    | Туре                    | Country Prefix            | Number   |             |               |            |
| Addresses 🛟 Attachments File Name File Size Browse_ No file selected. Upload                                                                                                    | UNKNOWN                 |                           | 0        | ×           |               |            |
| Addresses 🔂                                                                                                    |                         |                           |          |             |               |            |
| Attachments       File Name     File Size       Browse No file selected.     Upload                                                                                                    | Addresses 🖨             |                           |          |             |               |            |
| Attachments       File Name     File Size       BrowseNo file selected.     Upload                                                                                                    |                         |                           |          |             |               |            |
| Attachments       File Name     File Size       Browse                                                                                                    |                         |                           |          |             |               |            |
| File Name     File Size       Browse_     No file selected.                                                                                                    | Attachments             |                           |          |             |               |            |
| Browse_ No file selected. Upload                                                                                                    | File Name               | File Size                 | e        |             |               |            |
|                                                                                                    | E                       | Browse_ No file selected. | Upload   | d           |               |            |
| Submit Paguast                                                                                                    |                         |                           | Subr     | mit Poquost |               |            |

- 2. Tilpas dataene i de felter det er nødvendigt.
- 3. Klik på Gem. Ændringerne lagres i goAML Web databasen.

*Note: Du kan ikke skifte dit brugernavn eller din tiltaleform på denne måde.* 

#### 6.3 Mine Organisationsoplysninger

Hvis der er en ændring i registreringen af organisationsoplysninger (f.eks. ændring af telefonnummer eller adresse), skal du som følge heraf opdatere dine goAML Web brugerdata:

1. Vælg **Mit goAML** > **Mine Org Oplysninger** fra menulinjen. Skærmen for registrering af Organisationsoplysninger indlæses og vises:

# Administration

| lew Reports Drafted Rep | orts Submitted Reports   | RFI My goAML Admin (?    |                                   | LogOut |
|-------------------------|--------------------------|--------------------------|-----------------------------------|--------|
|                         |                          |                          |                                   |        |
| Registering Organizatio | n                        | _                        |                                   | _      |
|                         |                          |                          |                                   |        |
| Change Delegation       | 1                        | Delegate Organization ID |                                   |        |
| is financial            | yes no                   | Name*                    | Financial Intelligence Unit (FIU) |        |
| acronym*                | FIU                      | Incorp. Num              | FIU                               |        |
| Swift/Bic*              | FIU                      | Incorp. City             |                                   | - 1    |
| Incorp. State           |                          | Incorp. Country          |                                   | - 1    |
| Name of holding company |                          | Contact Person           |                                   | - 1    |
| Email*                  |                          | URL                      |                                   | - 1    |
| Phones 🔂                |                          |                          |                                   |        |
| Addresses 🕂             |                          |                          |                                   |        |
| Attachments             |                          |                          |                                   |        |
| File Name               | File Size                |                          |                                   |        |
|                         | Browse No file selected. | Upload                   |                                   |        |
|                         |                          | Submit Request           |                                   |        |

# **6.4**

Rolleadministration:

Hver rolle definerer specifikke tilladelser til goAML Web. Disse roller er tildelt brugerkonti og definerer således brugernes tilladelser (oplysninger vedrørende brugere - se afsnit Vælg Admin > Rolleadministration fra menulinjen. Siden med rolleadministration uploades og vises:

| Ny u     | underretning Udkast til underretning | Sendte underretninger | Mit goAML           | Admin                                                      | Log ud |
|----------|--------------------------------------|-----------------------|---------------------|------------------------------------------------------------|--------|
| ao/      | AML Web - Rolle administration       |                       |                     |                                                            |        |
| <b>y</b> |                                      |                       |                     |                                                            |        |
|          |                                      |                       |                     |                                                            |        |
|          | Consult aid and the                  | _                     |                     | Financial Intelligence   Init (FILI)                       |        |
|          | Samarvejuspartne                     | r                     |                     | r manciar intelligence offic (110)                         |        |
|          |                                      |                       |                     |                                                            |        |
|          | Rollenavn                            |                       |                     | Tilladelser                                                | _      |
| -        | <u>+Tilføj rolle</u>                 |                       |                     | Ger                                                        | m Slet |
|          | Individuel                           |                       | Dan te              | aningsherettigede                                          |        |
|          | Underretter admin                    |                       | Dedige              | ar gruppen of tilevneorgoner                               |        |
|          | Samarbejdspartner admin              |                       | Indtag              | t web underretning                                         |        |
|          | Underretter bruger                   |                       |                     | twee underretning                                          |        |
|          | Samarbejdspartner                    |                       |                     | ininistration al alle underretninger                       |        |
|          | Tilsynsorgan administration          |                       |                     | uning om ændring af organisationens adm.                   |        |
|          | <u>Tilsynsorgan bruger</u>           |                       | Regist              | reringsstatistikker                                        |        |
|          | FIU administration                   |                       | Produ               | ktbemærkninger                                             |        |
| -        | Indtast                              |                       | Statist             | likker over underretninger                                 |        |
|          | Sende                                |                       | RFI                 |                                                            |        |
|          | BRFunderretter                       |                       | Rollea              | dministration                                              |        |
|          | AML officer                          |                       | Sikker              | hedsoprydning                                              |        |
|          |                                      |                       | Sidetil             | pasning                                                    |        |
|          |                                      |                       | Send v              | web underretninger                                         |        |
|          |                                      |                       | Upload              | d xml underretninger                                       |        |
|          |                                      |                       | Bruge               | radministration                                            |        |
|          |                                      |                       | Anmo                | dning om ændring af bruger adm.                            |        |
|          |                                      |                       | Se alle             | e underretters underretninger                              |        |
|          |                                      |                       | Se me               | ddelelser                                                  |        |
|          |                                      |                       | Se mir              | ne organisations detaljer                                  |        |
|          |                                      |                       | Se mir              | ne organisations detaljer                                  |        |
|          |                                      |                       | 🗖 FIU go            | dkender ændring af anmodning om at ændre person            |        |
|          |                                      |                       | FIU af              | viser ændring af anmodning om at ændre virksomhed          |        |
|          |                                      |                       | FIU be              | kræfter ændring af anmodning om at ændre virksomhe         | d      |
|          |                                      |                       | Send a              | ændring af anmodning om ændring af virksomhed og afs       | slut   |
|          |                                      |                       | Send a              | ændring af anmodning om ændring af virksomhed              |        |
|          |                                      |                       | Tilsyns             | sorgan godkender ændring af anmodning om ændring af        | -      |
|          |                                      |                       | virksomh            | ied                                                        |        |
|          |                                      |                       | Tilsyns<br>virksomh | sorgan afslutter ændring af anmodning om ændring af<br>ied |        |
|          |                                      |                       | Tilsyns<br>virksomh | sorgan afviser ændring af anmodning om ændring af<br>Ied   |        |
|          |                                      |                       | Tilsyns<br>virksomh | sorgan bekræfter ændring af anmodning om ændring af<br>ied |        |
|          |                                      |                       | 🗖 FIU go            | odkender ny anmodning om at ændre virksomhed               |        |
|          |                                      |                       | FIU af              | viser ny anmodning om at ændre virksomhed                  |        |
|          |                                      |                       | <b>—</b>            | 1 N 1 1 1 1 1 1                                            |        |

4. Hvis du er en goAML Web administrator, da vælg den **Samarbejdspartner** som du ønsker at behandle rollerne for fra dropdown-listen. Rollenavnene vises.

*Note:* "Almindelige" administratorer kan kun redigere rollerne for deres egne underretningspligtige: felterne er synlige men er deaktiveret for dem selv.

5. Klik på et **Rollenavn** for at gennemse **Tilladelserne** for den pågældende rolle:

# Administration

| underretning Udkast til underretning Sendte underret | tninger Mit goAML Admin Log                                             |
|------------------------------------------------------|-------------------------------------------------------------------------|
| DAML Web - Rolle administration                      |                                                                         |
|                                                      |                                                                         |
| Samarbejdspartner                                    | Financial Intelligence Unit (FIU)                                       |
|                                                      |                                                                         |
| Rollenavn                                            | Tilladelser                                                             |
| +Tilføj rolle                                        | Gem Sle                                                                 |
| Individuel                                           | ✓ Dan tegningsberettigede                                               |
| Underretter admin                                    |                                                                         |
| Samarbejdspartner admin                              |                                                                         |
| Underretter bruger                                   | EIU administration of allo underrotainger                               |
| <u>Samarbejdspartner</u>                             | Anmodning on modring of organisationens adm                             |
| Tilsynsorgan administration                          |                                                                         |
| Tilsynsorgan bruger<br>FILL administration           |                                                                         |
| FIU bruger                                           |                                                                         |
| Indtast                                              |                                                                         |
| Sende                                                |                                                                         |
| BRFunderretter                                       |                                                                         |
| AML officer                                          | □ Sikkerneasopryaning                                                   |
|                                                      |                                                                         |
|                                                      | ⊠ Send web underretninger                                               |
|                                                      | ⊻Upload xml underretninger                                              |
|                                                      | ✓ Brugeradministration                                                  |
|                                                      | ☑ Anmodning om ændring af bruger adm.                                   |
|                                                      | ✓ Se alle underretters underretninger                                   |
|                                                      | I Se meddelelser                                                        |
|                                                      | Se mine organisations detaljer                                          |
|                                                      | Se mine organisations detaljer                                          |
|                                                      | FIU godkender ændring af anmodning om at ændre person                   |
|                                                      | FIU afviser ændring af anmodning om at ændre virksomhed                 |
|                                                      | FIU bekræfter ændring af anmodning om at ændre virksomhed               |
|                                                      | Send ændring af anmodning om ændring af virksomhed og afslut            |
|                                                      | Send ændring af anmodning om ændring af virksomhed                      |
|                                                      | Tilsynsorgan godkender ændring af anmodning om ændring af virksomhed    |
|                                                      | □Tilsynorgan afslutter ændring af anmodning om ændring af<br>virksomhed |
|                                                      | Tilsynsorgan afviser ændring af anmodning om ændring af virksomhed      |
|                                                      | Tilsynsorgan bekræfter ændring af anmodning om ændring af virksomhed    |
|                                                      | □FIU godkender ny anmodning om at ændre virksomhed                      |
|                                                      | □FIU afviser ny anmodning om at ændre virksomhed                        |
|                                                      |                                                                         |

Der er som standard tre roller der er tilgængelige for hver underretningspligtig: En rolle med minimumsadgang, en rolle med almindelig standardbruger og en rolle med underretningspligtigadministrator. Tilladelserne for disse roller er en del af goAML webopsætningen og kan derfor ikke ændres. Administratorerne kan dog til enhver tid oprette deres egne roller efter skræddersyet adgangstilladelser.

### Tilføj Rolle:

For at oprette en ny rolle:

- 1. Klik på Tilføj rolle. En inputformular indlæses og vises.
- 2. Indtast et navn for den nye rolle i feltet Ny rolle.
- 3. Sæt kryds i boksen **rolle er universal** hvis den nye oprettede rolle også er den samme for andre samarbejdspartnere.

# Administration

| Samarbejdspartner                                                                                                    | Financial Intelligence Unit (FIU)     |
|----------------------------------------------------------------------------------------------------|---------------------------------------|
| Rollenavn                                                                                                    | Tilladelser                           |
| +Tilføj rolle<br>Ny rolle:<br>Rolle er universel<br>Individuel                                                                                                    | Gem Annulle                           |
| Underretter admin<br>Samarbejdspartner admin<br>Underretter bruger<br>Samarbejdspartner<br>Tilsynsorgan administration<br>Tilsynsorgan bruger<br>FIU administration<br>FIU bruger<br>Indtast<br>Sende |                                       |
| BRFunderretter<br>AML officer                                                                                                    | Sikkerhedsoprydning<br>Sidetilpasning |

4. Klik på Gem. Den nye rolle er oprettet i goAML Web databasen og tilføjet til listen.

# **Redigering af Rolle:**

For at redigere en rolle:

- 1. Vælg rollen ved at klikke på dens Rollenavn
- 1. Tilføj tilladelser ved at aktivere (☑)eller fjern dem ved at deaktivere (□) de respektive afkrydsningsfelter.
- 2. Klik på Gem. Rollen opdateres herefter i goAML Web databasen.

#### Slette en Rolle:

For at slette en forældet rolle i databasen:

- 1. Vælg rollen ved at klikke på dens Rollenavn.
- 2. Klik på **Slet.** Efter et sikkerhedstjek slettes rollen og fjernes fra alle brugere der har den.

#### 6.5 Brugeradministration

Brugeradministrationsmodulet giver administratorerne lov til at vedligeholde de registrerede goAML Web brugere. Dette indebærer grundlæggende nulstilling af deres adgangskoder såfremt det er nødvendigt og tildeling eller fjernelse af brugerroller. (For yderligere oplysninger vedrørende roller og tilladelser se afsnit

Du kan konfigurere de tilhørende roller og tilladelser her.

1. Vælg Admin > Brugeradministration fra menulinjen. Siden med Brugeradministrator uploades og vises.

#### Administration (hvidvask) TEST Vekselbureau Udkast til underretning Sendte underretninger Beskeder Mit goAML Admin Log ud Nv underretning goAML Web - Bruger administration hvidvask Samarbejdspartner Bruger Roller Oversigt over tilladelser <u>Skift adgangskode</u> Gem Vælg hvidvask Hans Hansen ☑ Underretter admin Indtast web underretning Vælg martinkallehauge Martin Kallehauge ☑ Underretter bruger Statistikker over underretninger Indtast RET Sende Rolleadministration Send web underretninger Upload xml underretninger Brugeradministration Anmodning om ændring af bruger adm. Bruger er aktiv Se alle underretters underretninger 🗹 Se meddelelser Se mine organisations detaljer Se mine organisations detaljer Send ændring af anmodning om ændring af virksomhed og afslut Send ændring af anmodning om ændring af virksomhed Tilbagekald ændring af virksomhed Tilbagekald ny anmodning om ændring af virksomhed Send ny anmodning om ændring af virksomhed Underretter admin godkender ændring af anmodning om ændring af person Underretter admin afslutter ændring af anmodning om ændring af person Underretter admin afviser ændring af anmodning om ændring af person Underretter admin bekræfter ændring af anmodning om ændring af person Send ændring af anmodning om

- 2. Vælg **Brugeren** i den yderste venstre kolonne ved at klikke på **Vælg** linket for at se de tilhørende **Roller** og **Tilladelser** der er konfigureret med den valgte bruger.
- 3. Du kan opdatere den valgte brugers roller og tilladelser ved at aktivere/deaktivere nogle af afkrydsningsfelterne i kolonnevisningen med Roller og Tilladelser.
- 4. Efter at have foretaget disse ændringer, klik på Gem for at gemme ændringerne.
- 5. En meddelelse vises om at brugeren er blevet succesfuldt opdateret.

*Note:* "Almindelige" administratorer kan kun redigere brugerne af deres egne underretningspligtige; feltet er synligt, men deaktiveret for dem selv.

# **Redigering af rolletildeling:**

Sådan ændres rollerne og som følge deraf adgangstilladelserne for en bruger:

- 1. Vælg brugeren ved at klikke på den i **Bruger** kolonnen.
- 2. Tilføj roller ved at aktivere (☑)eller fjern dem ved at deaktivere (□) de respektive afkrydsningsfelter i **Rolle** kolonnen. Tilladelserne i **oversigten Tilladelser** opdateres derefter.
- 3. Klik på Gem. Rollen opdateres derefter i goAML Web databasen.

# 6.6 Statistisk over Underretninger

Denne liste giver en oversigt over alle Underretningstyperne (STR, SAR og TFR) der er uploaded på goAML, og de kan vises i de tilgængelige formater. De forskellige underretningstyper kan filtreres og vises i en pivottabel efter **Brugernavn**, **Statusrapport**, **Underretningspligtig** og **Virksomhedstype**. En grafisk præsentation af data er også mulig, som kan bruges til at præsentere data til analytiske formål.